## Nastavení Outlook Express v síti NosiNET

- 1. otevřete MS Outlook Express
- 2. klikněte na "Nástroje", vyberte "Účty"
- 3. klikněte na "Přidat", vyberte "Pošta"
- 4. do pole "Zobrazované jméno" zadejte své celé jméno
- 5. klikněte na "Další"
- 6. vyberte "Již mám elektronickou adresu, kterou chci dále využívat"
- 7. do pole "Elektronická adresa" zadejte svou e-mailovou adresu (např. adresa@centrum.cz)
- 8. klikněte na "Další"
- 9. "Typ serveru příchozí pošty" vyberte POP3
- 10. do políčka "Server příchozí pošty" zadejte adresu serveru příchozí pošty např. pop3.centrum.cz (hledejte u svého e-mailového providera)
- 11. do políčka "Server odesílané pošty" zadejte mail.bluetone.cz
- 12. klikněte na "Další"
- 13. do pole "Název účtu" zadejte své uživatelské jméno na e-mailovém serveru
- 14. do pole "Heslo" zadejte své přístupové heslo
- 15. klikněte na "Další"
- 16. klikněte na "Dokončit"